# グラフ化サンプルアプリケーション

## 1. 概要

グラフ化モジュール複合コンポーネントは、一覧表としてまとめられたデータを項目ごとに分類・整理し、棒グラフや折線グラフ、ガントチャートとい ったグラフとして表現するために用います。グラフ化モジュール複合コンポーネントは、アプリケーションビルダーのメニューから以下のように選びます。

#### [複合コンポーネント追加]・[グラフ]・[グラフ化モジュール.mzcx]

グラフ化モジュール複合コンポーネントは、以下のグラフデータの作成を行うことができます。

- 系列グラフ(棒グラフ、折線グラフ他)
- ガントチャート
- ヒストグラム
- 円グラフ
- 散布図
- バブルチャート

# 2.用途

• 一覧表としてまとめられたデータを分類・整理して、グラフとして表現したいとき。

# 3. ここで使用されるイベントとメソッド

ここで使用するメソッドを表1に示します。グラフ化モジュール複合コンポーネントから発生するイベントはありません。

表 1 ここで使用するグラフ化モジュール複合コンポーネントのメソッド

| 使用されるメソッド                                         | 処理内容                                                                                                    |
|---------------------------------------------------|----------------------------------------------------------------------------------------------------|
| 系列グラフテーブル作成(Object,Object,Object,Object)          | 第1引数の一覧表を元にして、第2引数で指定した列を項目軸、第3引数で<br>指定した列を系列、第4引数で指定した列を数値軸とする系列グラフテーブ<br>ルを作成する。列の指定は、列名もしくは列インデックスで行う。                        |
| 系列グラフの色リスト取得()                                    | グラフの系列色のリストを取得する。同じ名称の系列は同色となる。なお、<br>このメソッドを起動する前に、あらかじめ系列グラフテーブルを作成してお<br>くことが必要である。                                            |
| ガントチャートテーブル作成(Object,Object,Object,Object,Object) | 第1引数の一覧表を元にして、第2引数で指定した列を項目軸、第3引数で<br>指定した列を系列、第4引数で指定した列を開始日時、第5引数で指定した<br>列を終了日時とするガントチャートテーブルを作成する。列の指定は、列名<br>もしくは列インデックスで行う。 |
| ガントチャートタスク名テーブル作成(Object)                         | 引数で指定された列のデータをタスク名とする、ガントチャート用タスク名<br>テーブルを作成する。列の指定は、列名もしくは列インデックスで行う。な<br>お、このメソッドを起動する前に、あらかじめガントチャートテーブルを作<br>成しておくことが必要である。  |
| ガントチャートの系列色リスト取得()                                | ガントチャートの系列色リストを取得する。同じ名称の系列は同色となる。<br>なお、このメソッドを起動する前に、あらかじめガントチャートテーブルを<br>作成しておくことが必要である。                                       |
| ヒストグラムテーブル作成(Object,Object,Object)                | 第1引数の一覧表を元にして、第2引数で指定した列を分類対象数値データ、<br>第3引数で指定した列を区間幅とするヒストグラムテーブルを作成する。列<br>の指定は、列名もしくは列インデックスで行う。                               |

# 4. コンポーネント使用例

付属のサンプルアプリケーションを使って、グラフ化モジュール複合コンポーネントの使い方を説明します。アプリケーションビルダーからインストー ルフォルダ以下の "AP\_DATA¥Sample¥グラフ化.mzax"をロードし、[実行]もしくは[実行(設定可)]ボタンをクリックしてアプリケーションを実行して ください(図 1)。ここで表示されるテーブルは作業工程の予定表を表しており、それぞれの行は、各工程の開始時刻と終了時刻、分単位の作業時間、その 工程がどの受注(製品)に関わるものであるのかを示しています。

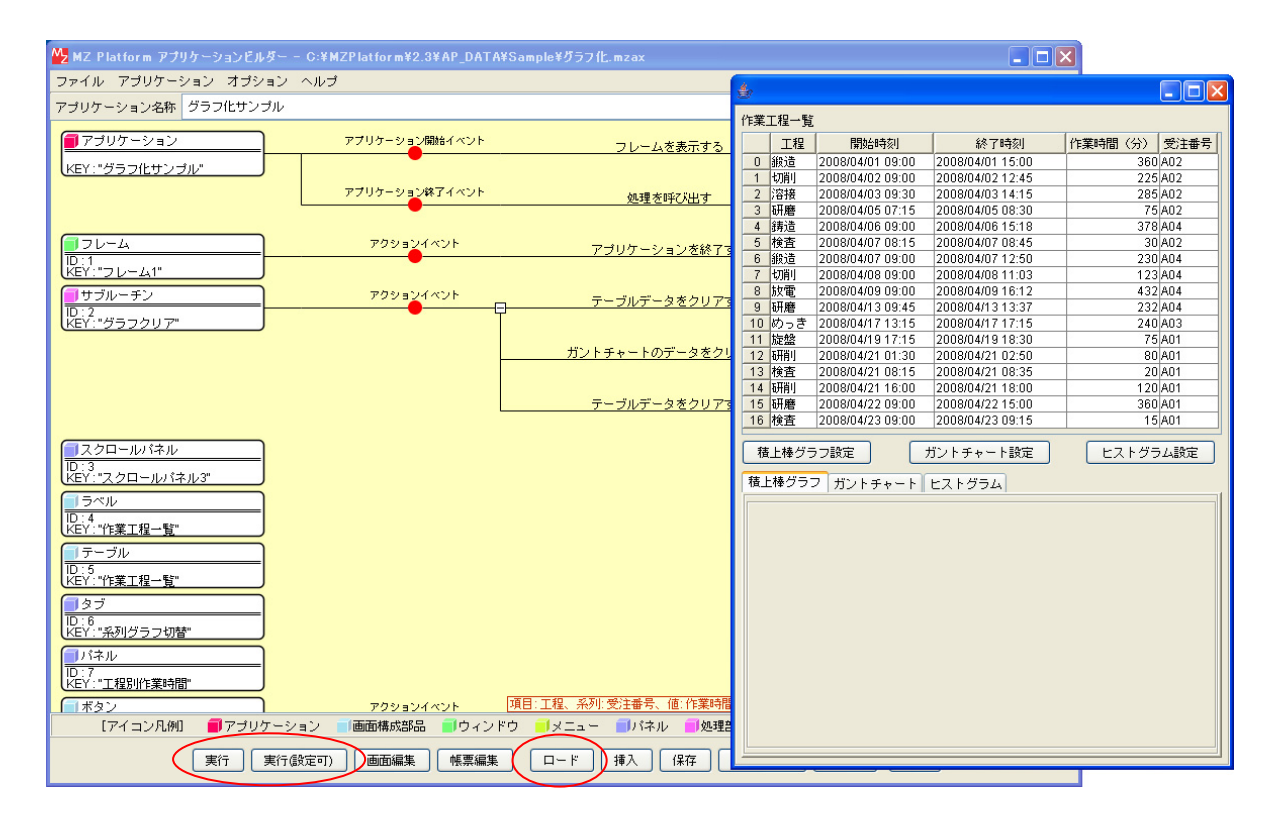

図 1 グラフ化.mzax のロードと実行

## 4.1. 積上棒グラフの作成

それぞれの工程の作業時間(分)を積上棒グラフとして表示します。

#### 4.1.1. 動作確認

[積上棒グラフ設定]ボタンをクリックすると、グラフが表示されます。このグラフは各工程の作業時間を示し、また、その作業時間は受注番号ごとに色分けされています。

| 里一覧          |                  |                  |         |       | 作業工         | 程一覧                              | l .                    |                                             |                        |
|--------------|------------------|------------------|---------|-------|-------------|----------------------------------|------------------------|---------------------------------------------|------------------------|
| 工程           | 開始時刻             | 終了時刻             | 作業時間(分) | 受注番号  |             | 工程                               | 開始時刻                   | 終了時刻                                        | 作業時間(分)                |
| 造            | 2008/04/01 09:00 | 2008/04/01 15:00 | 360     | A02   | 0 88        | 验造                               | 2008/04/01 09:00       | 2008/04/01 15:00                            | 36                     |
| 削            | 2008/04/02 09:00 | 2008/04/02 12:45 | 225     | 5 A02 | 1 t         | 閒川                               | 2008/04/02 09:00       | 2008/04/02 12:45                            | 22                     |
| 接            | 2008/04/03 09:30 | 2008/04/03 14:15 | 285     | 5 A02 | 2 3         | 裾                                | 2008/04/03 09:30       | 2008/04/03 14:15                            | 28                     |
| 磨            | 2008/04/05 07:15 | 2008/04/05 08:30 | 75      | 5 A02 | 3 15        | F 磨                              | 2008/04/05 07:15       | 2008/04/05 08:30                            | 7                      |
| 造            | 2008/04/06 09:00 | 2008/04/06 15:18 | 378     | 3 A04 | 4 街         | 趈                                | 2008/04/06 09:00       | 2008/04/06 15:18                            | 37                     |
| 査            | 2008/04/07 08:15 | 2008/04/07 08:45 | 30      | 0 A02 | 5 M         | 査                                | 2008/04/07 08:15       | 2008/04/07 08:45                            | 3                      |
| 造            | 2008/04/07 09:00 | 2008/04/07 12:50 | 230     | 0 A04 | <u>6</u> íí | 验                                | 2008/04/07 09:00       | 2008/04/07 12:50                            | 23                     |
| 间            | 2008/04/08 09:00 | 2008/04/08 11:03 | 123     | 3 A04 | 7 ť         | 7月1                              | 2008/04/08 09:00       | 2008/04/08 11:03                            | 12                     |
| T.           | 2008/04/09 09:00 | 2008/04/09 16:12 | 432     | 2 A04 | <u>8</u> b  | 如電                               | 2008/04/09 09:00       | 2008/04/09 16:12                            | 43                     |
| 磨            | 2008/04/13 09:45 | 2008/04/13 13:37 | 232     | 2 A04 | 9 8         | H磨                               | 2008/04/13 09:45       | 2008/04/13 13:37                            | 23                     |
| 15 E         | 2008/04/17 13:15 | 2008/04/17 17:15 | 240     | 0 A03 | 10 0        | りっき                              | 2008/04/17 13:15       | 2008/04/17 17:15                            | 24                     |
| 盤            | 2008/04/19 17:15 | 2008/04/19 18:30 | 75      | 5 A01 | <u></u>     | 超                                | 2008/04/19 17:15       | 2008/04/19 18:30                            | 7                      |
| 削            | 2008/04/21 01:30 | 2008/04/21 02:50 | 80      | J A01 |             | 崩り                               | 2008/04/21 01:30       | 2008/04/21 02:50                            | 8                      |
| 宜            | 2008/04/21 08:15 | 2008/04/21 08:35 | 21      | JAU1  | 13 43       | 町田                               | 2008/04/21 08:15       | 2008/04/21 08:35                            | 2                      |
| 用り<br>Inter  | 2008/04/21 16:00 | 2008/04/21 18:00 | 120     | J AU1 | 14 0        | 배키                               | 2008/04/21 16:00       | 2008/04/21 18:00                            | 12                     |
| 層            | 2008/04/22 09:00 | 2008/04/22 15:00 | 360     | JAUI  |             | け磨                               | 2008/04/22 09:00       | 2008/04/22 15:00                            | 30                     |
| ₩ <b>7</b> 5 | 7 ガントチャート        | ビストグラム           |         |       |             | キグラ:<br>600<br>500<br>400<br>300 | フ ガントチャート<br>123 -     | E2 F354                                     | 2<br>2<br>2<br>2<br>32 |
|              |                  |                  |         |       |             | 100<br>0                         | .240225<br>かっき 切削 放電 旋 | 285 120 3<br>5 <b>98 80</b><br>盤 検査 溶接 研削 研 | 唐 铸造 鍛造                |

図 2 積上棒グラフの作成

## 4.1.2. コンポーネント接続の確認

では、この動作がどのように行われているのか、ビルダー上のコンポーネント接続図をたどってみることにしましょう。[積上棒グラフ設定]ボタンをク リックすると、複合コンポーネントの「系列グラフテーブル作成(Object,Object,Object)」メソッドを起動し、積上棒グラフ用のテーブルデータを作 成します。第1引数は元となるテーブルデータで、図2で表示されているテーブルのデータです。第2引数が項目軸(横軸)を与える列名で、この場合は 「工程」になります。第3引数は、それぞれの項目の内容を何によって色分けするか(系列)を示す列名で、「受注番号」を指定しています。第4引数がグ ラフに表示される数値データを与える列名であり、「作業時間(分)」となります(図3①)。このようにして作成された系列グラフデータを、[積上棒グラ フ]コンポーネントに設定します(図3②)。そして、系列名(受注番号)が同じグラフは同じ色になるように、複合コンポーネントから系列色リストを取 得し、それを[積上棒グラフ]コンポーネントに設定します(図3③)。

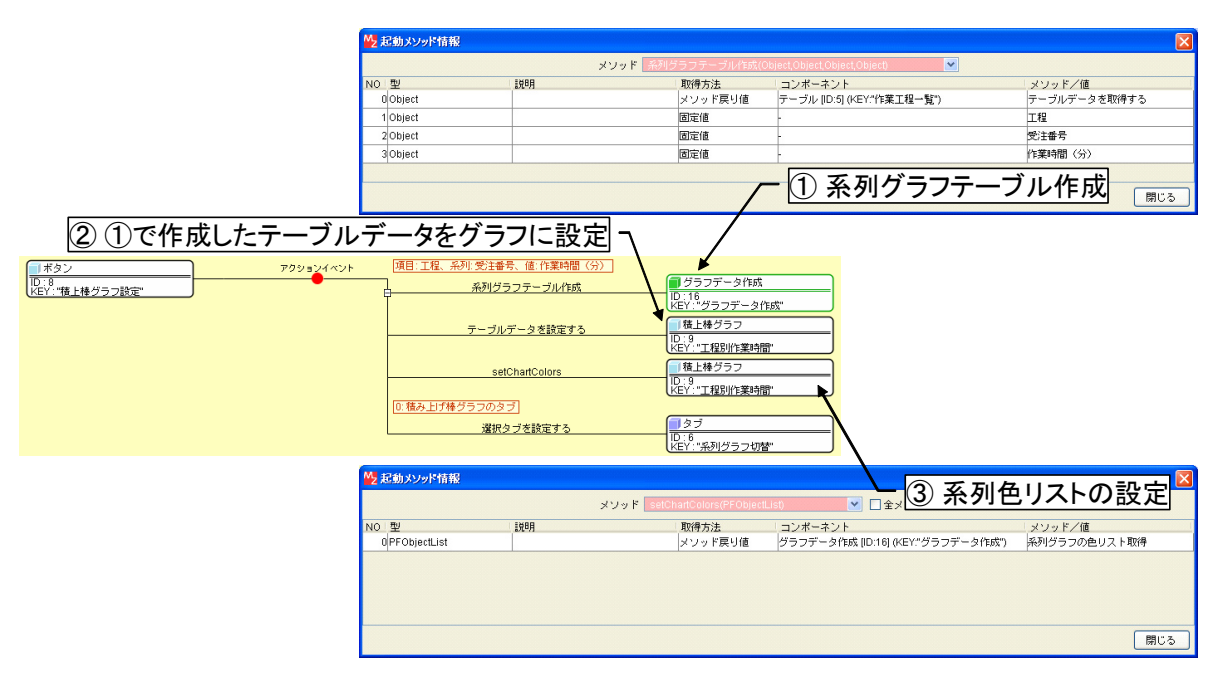

図 3 積上棒グラフ設定部分のコンポーネント接続図

#### 4.2. ガントチャートの作成

それぞれの受注番号について、作業工程スケジュールをガントチャートとして表示します。

#### 4.2.1. 動作確認

[ガントチャート設定]ボタンをクリックすると、ガントチャートが表示されます。このガントチャートには受注ごとの作業工程スケジュールが示され、 また、それぞれの帯グラフには工程名が記されます。

| 紅程一覧                                                                                                    | Ĩ                                                         |                                                              |                    |                   |   | 作算                                                                | 红程一覧                                                   | :                                                                       |                                                                      |                                           |
|----------------------------------------------------------------------------------------------------|-----------------------------------------------------------|--------------------------------------------------------------|--------------------|-------------------|---|-------------------------------------------------------------------|--------------------------------------------------------|-------------------------------------------------------------------------|----------------------------------------------------------------------|-------------------------------------------|
| 工程                                                                                                    | 開始時刻                                                      | 終了時刻                                                         | 作業時間(分)            | 受注番号              | 0 |                                                                   | 工程                                                     | 開始時刻                                                                    | 終了時刻                                                                 | 作業時間(分)                                   |
| 鍛造                                                                                                    | 2008/04/01 09:00                                          | 2008/04/01 15:00                                             | 360                | A02               |   | 0                                                                 | 鍛造                                                     | 2008/04/01 09:00                                                        | 2008/04/01 15:00                                                     | 36                                        |
| 切削                                                                                                    | 2008/04/02 09:00                                          | 2008/04/02 12:45                                             | 225                | A02               |   | 1                                                                 | 切削                                                     | 2008/04/02 09:00                                                        | 2008/04/02 12:45                                                     | 22                                        |
| 溶接                                                                                                    | 2008/04/03 09:30                                          | 2008/04/03 14:15                                             | 285                | A02               |   | 2                                                                 | 溶接                                                     | 2008/04/03 09:30                                                        | 2008/04/03 14:15                                                     | 28                                        |
| 研磨                                                                                                    | 2008/04/05 07:15                                          | 2008/04/05 08:30                                             | 75                 | A02               |   | 3                                                                 | 研磨                                                     | 2008/04/05 07:15                                                        | 2008/04/05 08:30                                                     | 7                                         |
| 鋳造                                                                                                    | 2008/04/06 09:00                                          | 2008/04/06 15:18                                             | 378                | A04               |   | 4                                                                 | 鋳造                                                     | 2008/04/06 09:00                                                        | 2008/04/06 15:18                                                     | 37                                        |
| 検査                                                                                                    | 2008/04/07 08:15                                          | 2008/04/07 08:45                                             | 30                 | A02               |   | 5                                                                 | 検査                                                     | 2008/04/07 08:15                                                        | 2008/04/07 08:45                                                     | 3                                         |
| 搬造                                                                                                    | 2008/04/07 09:00                                          | 2008/04/07 12:50                                             | 230                | A04               |   | 6                                                                 | 搬造                                                     | 2008/04/07 09:00                                                        | 2008/04/07 12:50                                                     | 23                                        |
| 切削                                                                                                    | 2008/04/08 09:00                                          | 2008/04/08 11:03                                             | 123                | A04               |   | 7                                                                 | 切削                                                     | 2008/04/08 09:00                                                        | 2008/04/08 11:03                                                     | 12                                        |
| 放電                                                                                                    | 2008/04/09 09:00                                          | 2008/04/09 16:12                                             | 432                | A04               |   | 8                                                                 | 放電                                                     | 2008/04/09 09:00                                                        | 2008/04/09 16:12                                                     | 43                                        |
| 研磨                                                                                                    | 2008/04/13 09:45                                          | 2008/04/13 13:37                                             | 232                | A04               |   | 9                                                                 | 研磨                                                     | 2008/04/13 09:45                                                        | 2008/04/13 13:37                                                     | 23                                        |
| めっき                                                                                                    | 2008/04/17 13:15                                          | 2008/04/17 17:15                                             | 240                | A03               |   | 10                                                                | ) めっき                                                  | 2008/04/17 13:15                                                        | 2008/04/17 17:15                                                     | 24                                        |
| 旋盤                                                                                                    | 2008/04/19 17:15                                          | 2008/04/19 18:30                                             | 75                 | A01               |   | 11                                                                | 旋盤                                                     | 2008/04/19 17:15                                                        | 2008/04/19 18:30                                                     | 7                                         |
| 研削                                                                                                    | 2008/04/21 01:30                                          | 2008/04/21 02:50                                             | 80                 | A01               |   | 13                                                                | 2 研削                                                   | 2008/04/21 01:30                                                        | 2008/04/21 02:50                                                     | 8                                         |
| 検査                                                                                                    | 2008/04/21 08:15                                          | 2008/04/21 08:35                                             | 20                 | A01               |   | 13                                                                | 検査                                                     | 2008/04/21 08:15                                                        | 2008/04/21 08:35                                                     | 2                                         |
| 研削                                                                                                    | 2008/04/21 16:00                                          | 2008/04/21 18:00                                             | 120                | A01               |   |                                                                   | 石井香川                                                   | 2008/04/21 16:00                                                        | 2008/04/21 18:00                                                     | 12                                        |
|                                                                                                    |                                                           |                                                              |                    | AU1               |   | 14                                                                | - WIII 1                                               |                                                                         |                                                                      |                                           |
| 研磨                                                                                                    | 2008/04/22 09:00                                          | 2008/04/22 15:00                                             | 360                | A01               |   | 1                                                                 | 研磨                                                     | 2008/04/22 09:00                                                        | 2008/04/22 15:00                                                     | 36                                        |
| <ul> <li>) 研磨</li> <li>) 検査</li> <li>資上棒グ</li> </ul>                                                       | 2008/04/22 09:00<br>2008/04/23 09:00<br>ラフ設定              | 2008/04/22 15:00<br>2008/04/23 09:15<br>ガントチャート設定            | 360<br>15<br>ヒストグラ | A01<br>A01<br>A01 |   | → 1 <sup>1</sup>                                                  | <ul> <li>研磨</li> <li>検査</li> <li>遺上棒グラ</li> </ul>      | 2008/04/22 09:00<br>2008/04/23 09:00<br>ラフ設定                            | 2008/04/22 15:00<br>2008/04/23 09:15<br>ガントチャート設定                    | 36<br>1<br>ヒストグ                           |
| ○   州暦<br>3   検査<br>  <br> <br> <br> <br> <br> <br> <br> <br> <br> <br> <br> <br> <br> <br> <br> <br> <br> | 2008/04/22 09:00<br>2008/04/23 09:00<br>うフ設定<br>フ ガントチャート | 2008/04/22 15:00<br> 2008/04/23 09:15<br>ガントチャート設定<br>ヒストグラム | 360<br>15<br>ヒストグラ | A01<br>A01<br>A01 |   | →<br>1111<br>111<br>111<br>111<br>111<br>111<br>111<br>111<br>111 | i<br>研磨<br>i<br>検査<br>査上棒グラ<br>上棒グラ<br>3<br>A01<br>A02 | 2008/04/22 09:00<br>2008/04/23 09:00<br>つう設定<br>フガントチャート<br>1 1 2 3 4 5 | 2008/04/2215:00<br>2008/04/2209:15<br>ガントチャート設定<br>ヒストグラム<br>6789101 | 36<br>1<br>ビストグ<br>2008/04/13<br>12 13 14 |

図 4 ガントチャートの作成

## 4.2.2. コンポーネント接続の確認

では、この動作がどのように行われているのか、ビルダー上のコンポーネント接続図をたどってみることにしましょう。[ガントチャート設定]ボタンを

クリックすると、複合コンポーネントの「ガントチャートテーブル作成(Object,Object,Object,Object,Object)」メソッドを起動し、ガントチャート用のテー ブルデータを作成します。第1引数は元となるテーブルデータで、図4で表示されているテーブルのデータです。第2引数が項目軸(縦軸)を与える列名 で、この場合は「受注番号」になります。第3引数は、それぞれの項目に含まれる内容を何によって類別するか(系列)を示す列名で、「工程」を指定して います。第4引数が各帯グラフの開始日時、第5引数が終了日時を示す列名で、それぞれ「開始時刻」、「終了時刻」となります(図5①)。次に、「ガント チャートタスク名テーブル作成(Object)」を呼び出し、各帯グラフの名称を指定するためのテーブルデータを作成します。引数は、その名称を与える列名で、 この場合は「工程」となります(図5②)。このようにして作成されたガントチャートテーブルおよびタスク名テーブルの各データを、[ガントチャート] コンポーネントに設定します(図5③、④)。そして、系列名(工程)が同じグラフは同じ色になるように、複合コンポーネントから系列色リストを取得 し、それを[ガントチャート]コンポーネントに設定します(図5⑤)。

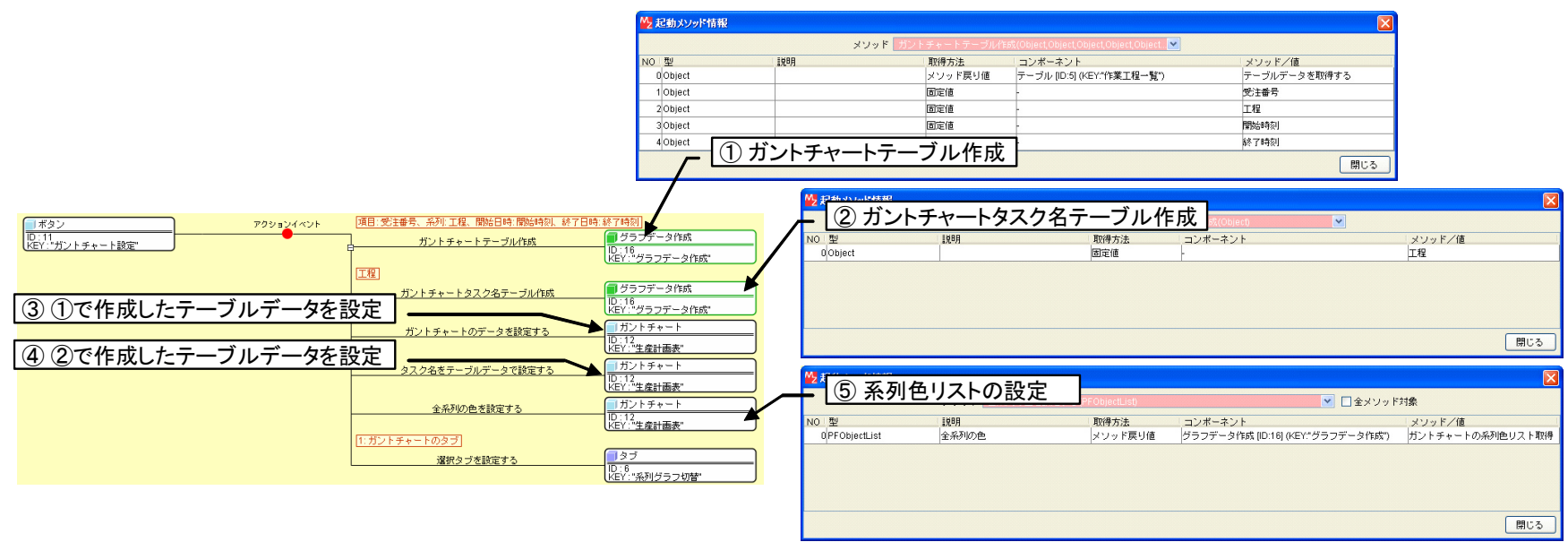

図 5 ガントチャート設定部分のコンポーネント接続図

#### 4.3. ヒストグラムの作成

作業工程を作業時間によって分類し、ヒストグラムとして表示します。

#### 4.3.1. 動作確認

[ヒストグラム設定]ボタンをクリックすると、ヒストグラムが表示されます。このヒストグラムは、作業工程を作業時間 50 分間隔で分類し、それぞれの

#### 度数を示したものです。

図 6 ヒストグラムの作成

## 4.3.2. コンポーネント接続の確認

では、この動作がどのように行われているのか、ビルダー上のコンポーネント接続図をたどってみることにしましょう。[ヒストグラム設定]ボタンをクリッ クすると、複合コンポーネントの「ヒストグラムテーブル作成(Object,Object,Object)」メソッドを起動し、ヒストグラム用のテーブルデータを作成します。 第1引数は元となるテーブルデータで、図 6 で表示されているテーブルのデータです。第2引数が分類対象となる数値データを与える列名で、この場合は 「作業時間(分)」になります。第3引数は、度数集計を行うデータの区間幅で、ここでは50としています(図 7 ①)。このようにして作成されたヒスト グラムテーブルを、[ヒストグラム]コンポーネントに設定します(図 7 ②)。

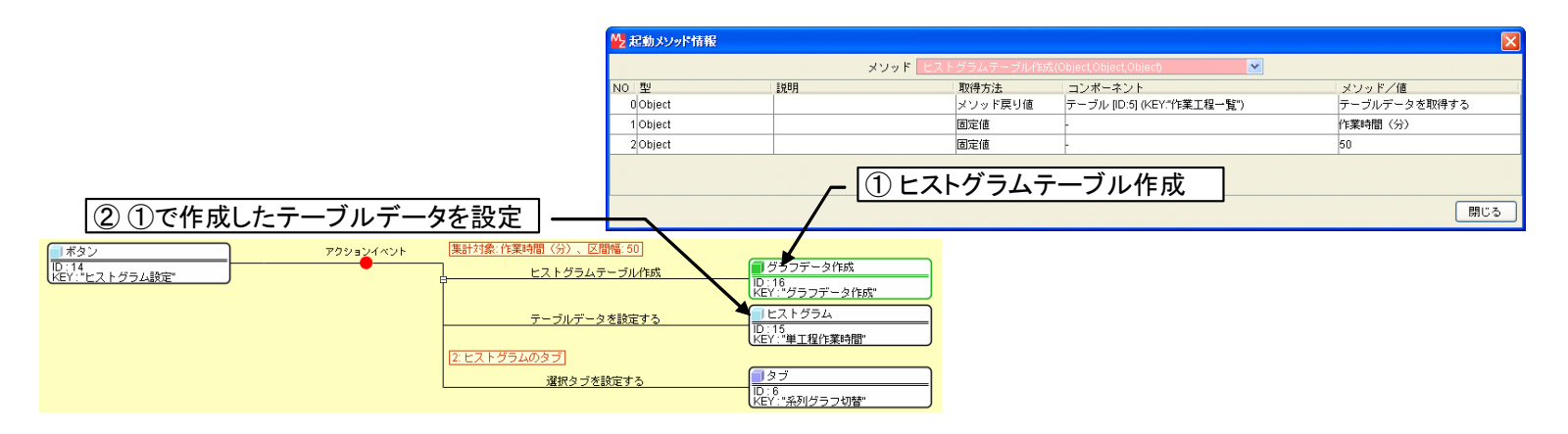

図 7 ヒストグラム設定部分のコンポーネント接続図